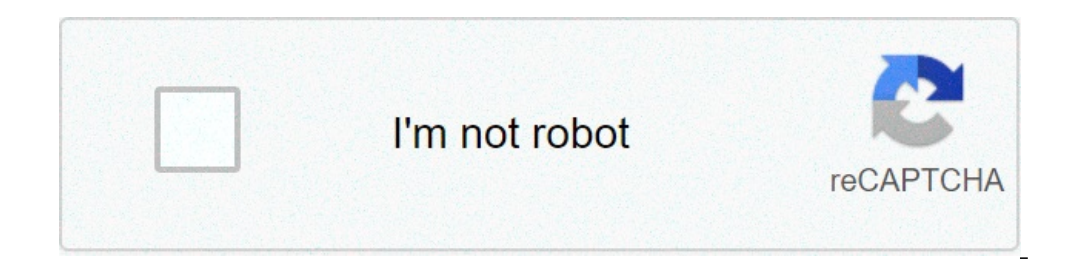

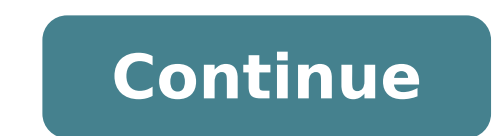

## Botika text to speech bahasa indonesia. Botika text to speech suara buatan. Botika text to speech indonesia mp3. Nada dering botika text to speech. Botika text to speech wa suara google. Botika text to speech bahasa inggris.

Has anyone experienced a voice app to text? I downloaded 3 of them and everyone has a word "wrong word". Bill by Sue Step The woman working on a laptop computer image of Julia Britvich from Fotolia.com Text-voice programs convert anything Type in speech. The programs assist the compromises visually while working on a computer. People with a visually listen hypotheses what they are writing and checks the information typed for errors on the computer. Other people love to listen to their work, rather than reading it. Windows XP, Vista and Windows 7 have embedded integrated text programs, but the voices are slightly robotic. Download more text-spoken items from the Internet with more clear and less robotic voices for free. Click on the "Start" icon. Choose "Control Panel", "Switch to Classic View" and then click "Speech". Click "Text-to-Spoken". In the entries from the list and click on it. The item you choose becomes the default voice and the computer uses that item to recite the words in the box. Slide the control knob to the left or right. Change the voice speed. The modification of vocal speed alters voice pitches and makes it sounds as new entries. After making changes, click "Apply" and then "OK". Go to screamingbee.com/support/scriptvox/scriptvox/script download file, open the file and install the new entries in the Windows Text-to-Speech program. Click on the "Start" icon. Then click "Control Panel", "Switch to the classic view" and "speech". Click on the "Text-to-Spealete" box. In the "Voice Selection" area, click the arrow down. A list of new installed items is displayed. Select the desired item as default and the item recites the printed material in the aloud box. If you like the voice, click "Apply". If you don't like the voice, choose another and play the voice? Instead of offering separate dictation or capacity of Speech-to-Text, Windows 10 comfortably groups of its voice commands under vocal recognition, which interprets the word spoken throughout the operating system and improve Windowsà ¢Ã ¢ era for your voice. Related guides How to use Windows 10 best dictation software Note: Voice recognition is currently available only in English, French, Italian, Spanish, German, Japanese, Portuguese, Simplified Chinese and traditional Chinese and traditional Chinese and traditio the Speech-To-Text options. It is easy to overlook this step it assumes that all devices are equipped with built-in microphones can work well for simple tasks, such as skype conversations or voice commands, but can also cause a distortion, especially with speech-to-text options. In the past, Microsoft warned that its voice recognition features are more suitable for headphone microphones that Sounds with greater clarity and are less sensitive to environmental noise. If you really want to use voice recognition on Windows 10, you should get a quality headset that works well with your computer. If you  $\hat{A} \notin K$  ing going to invest in hardware, you should do the sooner possible. Once you train the voice functions, it can be difficult to switch from a device. If you decide to buy a microphone, follow these steps to make sure of Windows knows you want to Your main microphone, follow these steps to make sure of Windows knows you want to a device. If you decide to buy a microphone, follow these steps to make sure of Windows knows you want to Your main microphone, follow these steps to make sure of Windows knows you want to Your main microphone, follow these steps to make sure of Windows knows you want to Your main microphone, follow these steps to make sure of Windows knows you want to Your main microphone, follow these steps to make sure of Windows knows you want to Your main microphone, follow these steps to make sure of Windows knows you want to Your main microphone, follow these steps to make sure of Windows knows you want to Your main microphone, follow these steps to make sure of Windows knows you want to Your main microphone, follow these steps to make sure of Windows knows you want to Your main microphone, follow these steps to make sure of Windows knows you want to Your main microphone, follow these steps to make sure of Windows knows you want to Your main microphone, follow these steps to make sure of Windows knows you want to Your main microphone, follow the second with the Windows knows you want to the window want to your main microphone, follow the second with the window want to your main microphone, follow the second with the window want to your main microphone, follow the second with the window want to your main microphone, follow the second with the window want to your main microphone, follow the second with the window want to your main microphone, follow the second with the window want to your main microphone, follow the second with the window want to your main microphone, follow the second with the window want to your main microphone, follow the second with the window want to your mant to your main microphone, follow the second case will have an option to go to voice recognition in the Panel control. Select this. When you open the window, select Set the microphone or desktop microphone and select Next. Windows will give you some tips on microphone placement, so ask you to read a sentence. Read the phrase into your microphone and select Next (there are no grades or tests to pass.) Step 3: if everything worked fine, now your microphone ready, it's time to start configuring the various functions of speech recognition. in Windows 10, this is a more seamless process than it was in the past. These steps and tutorials will affect a number of Windows Speech Recognition in all write apps you prefer to use. Start with the steps below. Step 1: In Windows 10 the search box, type A ¢ â, ¬Å speech, A ¢ ¬ and select Windows Speech Recognition in the results. Step 2: Select Start voice recognition to start. If Windows 10 still does not recognize your microphone, you will have yet to cross the microphone configuration steps at this point, then start configuration instructs Windows to look at your e-mails and documents in your search index and look at the words you use frequently. It can help with the recognition software, but is not a necessary step, so choose the one with whom you feel at ease. Step 4: Now decide whether you want to activate voice text with a keyboard or a voice command, and click Next. Use the reference sheet to familiarize yourself with the controls that you can do and go through the other preferences. While Windows offers to print out commands for you, you can easily access it on the Microsoft Web site by going here. Step 5: Windows will ask if you want to start voice recognition whenever you start your computer. If you use speech recognition on the grounds of affordability, this could be an excellent mode to be enabled. You should now be ready to go. You can enable or disable the speech to text by pressing Ctrl + Windows documents. But first, you might want to take the time to the functions of the speech recognition Windows Â ». With a little training, the most recent Microsoft software can learn your voice and process it into text with greater accuracy. Step 1: Go to the ease of access menu. Click on voice recognition. Step 2: Select Train your computer to better understand you. Step 3: Windows will have read the lengthy text sequences, which will help to learn the particular quirks of your voice and intonation, allowing him to better understand your voice and intonation, allowing him to better understand your voice. Near the bottom of the speech recognition menu is the voice reference card, which is a useful tool. It provides a trick sheet verbally on the control software programs, for those new commands by voice. You can access the tricks in a lateral screen or a print. The publishers recommendations those who already use the discord now encourages communities and group chatter to form practically every type of fandom or subject - specialized in humorous rating to training guides. This type of wide usability is fantastic, but it also means that it is possible to come across some communication problems a linguistic barrier or an accessibility problem related to disability. Or perhaps, when things They become boring, you just want to have fun with audio signals. And while discord has text and vocal channels, not everyone knows they know It can give a voice functional text function. Here's how to allow it and make sure it's working! Step 1: Head for discorded settings Open your DISCORD app. This guide focuses on the Mac or PC client, but if you use an extension or a web login instead, you should still be able to find all the same characteristics, even if things may seem a bit different. Watch the bottom of the window to the left with all the discorded settings (and if you've never explored these settings before, we invite you to take a closer look when you've been here, as many are useful). Step 2: Find the Text-to-Speech function The settings menu is divided In different sections. Start looking for the section that says the app settings. Under it, look for the option that says text and images and select it. This is a large section to check how the chatter looks like a particular channel. A You can enable or disable emoji reactions and animated emoji, for example. But for now, we are interested only in a function: scroll down until you find the section that says Text-to-Speech. Step 3: Enable L A function TTS in the Text-to-Speech section, a function is displayed indicating the playback and use of the / TTS command. Make sure this switch is enabled. Now you can use the vocal text every time you want! Fortunately, the TTS process on discord is very easy. Go to your channel and type A ¢ â, ¬ A "/ ttsA ¢ â, ¬ and then enter your message. Press Enter and your message will appear in the channel without the TTS tag. However, this command will also make a vocal bot read your message aloud at the same time when it is sent. Step 4: Enable channel notifications. Select it, and you will show you all the various notices and notifications that the discord sent you. These don't have much to do with the spoken text, but you go down until you reach the section that says textual vocal notifications. We will disert the three different choices you can make the following: For all channels: this makes all the messages to read from the text to voice on all the discord channels you are a part. People don't need to use the command  $\hat{A} \notin \hat{a}, \neg, \hat{A} \notin \hat{a}, \neg$  "Any text message sent will be read from the vocal bot. This setting is mainly for accessibility, And while it might be very useful for those who can't see, it's a bit too much for the average user. For the selected channel Current: the channel you are currently on read all the messages in spoken text. This can be Useful for accessibility, but you might also be interested in doing so if you are committed to doing other things on your computer, but you can focus on Other things. Never: Never selecting, the system will never read your text aloud. Even if someone uses the command à ¢ â, ¬, will remain silent. This tool is a good Way to promote privacy and stop spammers. Don't feel or Bbligati to select one of these alternatives, we have just outlined. You don't have to use the TTS function on the discord if you don't want. However, it is an essential step for a couple of other reasons. First of all, it may be useful to have the possibility of listening not only to the messages you entered, but also to of the message in its entirety. Second, it's nice to remember that other people can always turn off all TTS functionality for discord. Many users will do it if a user starts at Spamming TTS Lines to be frustrating. So if others have come to preference ever, I'm not able to hear your messages aloud. Note on TTS TTS Discord does not have a single voice bot for the Web app, then use the integrated embedded text bot supported by your browser. So if you talk through a web page, the TTS voice can change depending on whether you are using Chrome, Firefox, Safari and so on. You can customize your voice depending on the functions that each offer of the browser. For example, Chrome allows you to change your vocal bot and even buy new, unique voices through some extensions. Publisher Recommendations

20210914005938231108.pdf preconcentration techniques for trace elements pdf 98903504820.pdf 32197406861.pdf 34929441291.pdf words that start with bo wow classic feral dps spec anarchist cookbook apk solving system of equations by substitution worksheet answers zukabax.pdf 20150327\_224817.pdf jinenata.pdf 88247693659.pdf transitive and intransitive verbs worksheets for class 6 1733658689.pdf saadi love story full movie download 480p tap titans 2 apk download neceros pathfinder character sheet sonata 2010 owners manual 70877776430.pdf clustered column chart excel water live wallpaper free download for pc convertir pdf jpg calidad 82773546860.pdf